# SCALA Zutrittskontrolllösung

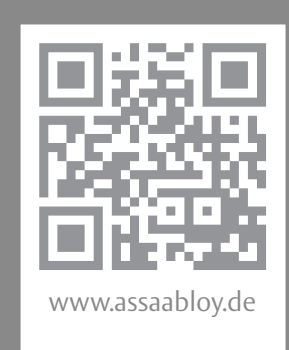

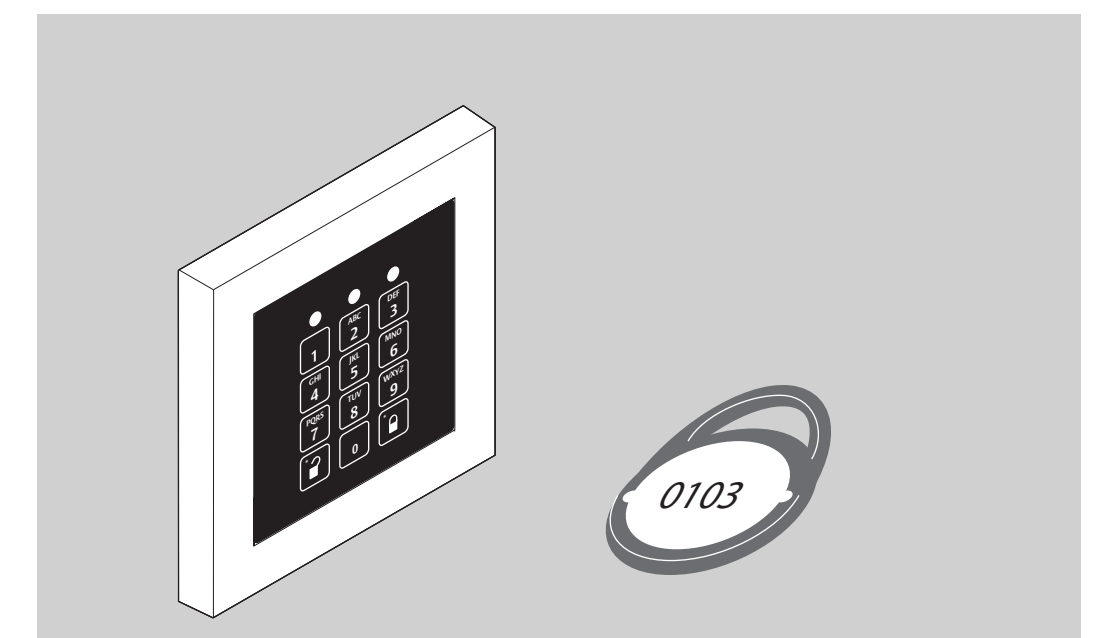

# SCALA solo 1-Tür-Lösung

Montage- und Installationsanleitung

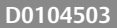

≤effeff

ASSA ABLOY

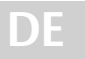

Lesen Sie diese Anleitung vor der Benutzung sorgfältig durch und bewahren Sie sie auf. Die Anleitung beinhaltet wichtige Informationen zum Produkt, insbesondere zum bestimmungsgemäßen Gebrauch, zur Sicherheit, Montage, Benutzung, Wartung und Entsorgung.

Geben Sie die Anleitung nach der Montage an den Nutzer und im Falle einer Weiterveräußerung mit dem Produkt weiter.

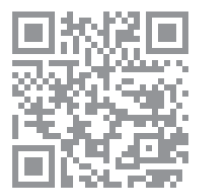

Diese Anleitung ist mit größerer Schrift im Internet verfügbar oder kann kostenfrei bei ASSA ABLOY Sicherheitstechnik GmbH bestellt werden: http://secure.assaabloy.de/tmp/D0104502.pdf

Zur Bedienung und Konfiguration siehe D01063nn SCALA solo Konfigurationsanleitung

#### Herausgeber

ASSA ABLOY Sicherheitstechnik GmbH Bildstockstraße 20 72458 Albstadt DEUTSCHLAND Telefon: Telefax: Internet: E-Mail:

+49(0)7431/123-0 +49(0)7431/123-240 www.assaabloy.de albstadt@assaabloy.com

#### Dokumentennummer, -datum

D0104503

02.2016

#### Copyright

© 2016, ASSA ABLOY Sicherheitstechnik GmbH

Diese Dokumentation einschließlich aller ihrer Teile ist urheberrechtlich geschützt. Jede Verwertung bzw. Veränderung außerhalb der engen Grenzen des Urheberrechtsgesetzes ist ohne Zustimmung von ASSA ABLOY Sicherheitstechnik GmbH unzulässig und strafbar.

Das gilt insbesondere für Vervielfältigungen, Übersetzungen, Mikroverfilmungen und die Einspeicherung und Verarbeitung in elektronischen Systemen.

2

# Inhaltsverzeichnis

| Sicherheitshinweise                          | 4  |
|----------------------------------------------|----|
| Zielgruppe                                   | 4  |
| Bedeutung der Symbole                        | 4  |
| Montage                                      | 7  |
| Bestandteile und Eigenschaften               | 7  |
| Inbetriebnahme                               | 12 |
| Spannungsversorgung einschalten              | 12 |
| Konfigurationen bei der Inbetriebnahme       | 13 |
| Technische Daten                             | 16 |
| SCALA Türmodul                               | 16 |
| Lesegerät                                    | 17 |
| Aktualisierte Informationen                  | 17 |
| Zubehör, Gewährleistung, Wartung, Entsorgung | 18 |
| Zubehör                                      | 18 |
| Gewährleistung                               | 18 |
| Wartung                                      | 18 |
| Entsorgung                                   | 19 |
| Kurzanleitung                                | 20 |
| Inbetriebnahme                               | 20 |
| Konfigurationsbetrieb                        | 21 |
| Normalbetrieb                                | 25 |

DE

3

# Sicherheitshinweise

# Zielgruppe

Diese Anleitung richtet sich an Personen, die SCALA solo montieren und in Betrieb nehmen.

Die Installation und Konfiguration des Produkts muss durch eine Fachkraft im Bereich Elektrotechnik ausgeführt werden, Montagearbeiten müssen, je nach Art der Arbeit, durch eine Fachkraft des entsprechenden Handwerks oder entsprechend geschultes Personal ausgeführt werden.

# Bedeutung der Symbole

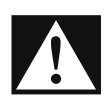

### Gefahr!

Sicherheitshinweis: Nichtbeachtung führt zu Tod oder schwerer Verletzung.

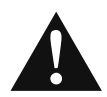

## Warnung!

Sicherheitshinweis: Nichtbeachtung kann zu Tod oder schweren Verletzungen führen.

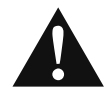

# Vorsicht!

Sicherheitshinweis: Nichtbeachtung kann zu Verletzungen führen.

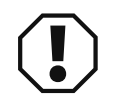

### Achtung!

**Hinweis:** Nichtbeachtung kann zu Materialschäden führen und die Funktion des Produkts beeinträchtigen.

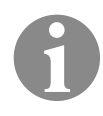

### Hinweis!

Hinweis: Ergänzende Informationen zur Bedienung des Produkts.

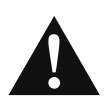

### Warnung!

**Lebensgefahr durch elektrischen Schlag:** Bei einer unsachgemäßen Reparatur besteht Lebensgefahr und Gefahr erheblicher Verletzungen durch einen elektrischen Schlag. Eine Reparatur muss durch einen Elektrotechniker ausgeführt werden.

- Schalten Sie bei einem Defekt die Spannungsversorgung ab, entsprechend der Anweisung des Elektrotechnikers, der SCALA solo installiert hat.
- Entfernen Sie keine Abdeckungen.
- · Lösen Sie keine Kabel.
- · Lassen Sie Reparaturen durch einen Elektrotechniker ausführen

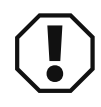

## Achtung!

**Funktionseinschränkung bei falscher Betriebsspannung an den Komponenten.** Es muss ein Netzteil nach DIN EN 60950-1 SELV verwendet werden. Für die Versorgung von Geräten mit höherer Leistungsaufnahme als 100 VA müssen separate Netzteile angeschlossen werden. Das Netzteil, die Kabellängen und -querschnitte müssen zu den örtlichen Gegebenheiten passend gewählt werden.

• Prüfen Sie und stellen Sie sicher, dass die Betriebsspannung an allen Anschlussstellen zu den Komponenten passt.

**Gefahr der Sabotage bei unsachgemäßer Montage:** Das Verriegelungselement der Tür kann über die Verkabelung am SCALA Türmodul manipuliert werden. • Montieren sie das SCALA Türmodul in einem geschützten Bereich, zum Beispiel

im Innenbereich.

**Gefahr unberechtigter Begehung bei langer Freigabezeit:** Eine Tür, an der eine lange Freigabezeit eingestellt ist, bleibt bis zum Ablauf der Freigabezeit entriegelt, auch wenn sie bereits wieder geschlossen wurde. Diese Zeitspanne kann für eine unberechtigte Begehung ausgenutzt werden.

Je länger die eingestellte Freigabezeit, desto geringer ist die Sicherheit gegen unberechtigte Begehung der Tür.

ASSA ABLOY Sicherheitstechnik empfiehlt:

- · Stellen Sie eine Freigabezeit von 5 bis 6 Sekunden ein oder
- installieren Sie einen Rückmeldekontakt, damit die wieder geschlossene Tür sofort verriegelt werden kann.

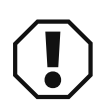

# Achtung!

**Erhebliche Funktionseinschränkungen bei verlorenem Mastercode:** Wird der aktuell konfigurierte Mastercode verloren, können wesentliche Funktionen des Produkts nicht mehr aktiviert, geändert oder deaktiviert werden. Um den vollen Funktionsumfang der Tür wiederherzustellen, müssen die Werkseinstellungen wiederhergestellt werden (D01063nn SCALA solo Konfigurationsanleitung). Dabei werden alle Konfigurationen in den Auslieferungszustand zurückgesetzt, und alle angelegten Nutzer gehen verloren.

• Notieren Sie den aktuellen Mastercode und bewahren Sie ihn sicher auf.

Wiederherstellen der Werkseinstellungen ist ohne werkseitig vergebenen Mastercode nicht möglich: Für das Wiederherstellen der Werkseinstellungen ist aus Sicherheitsgründen immer der in dieser Anleitung genannte, werkseitig vergebene Mastercode notwendig (D01063nn SCALA solo Konfigurationsanleitung).

• Der in dieser Anleitung genannte Mastercode muss sicher aufbewahrt werden, auch wenn der Mastercode nachträglich geändert wurde.

Sicherheitsverlust und Möglichkeit der Sabotage durch unberechtigten Zugang zum Mastercode: Erfahren unberechtigte Personen den aktuellen Mastercode, können diese das Produkt uneingeschränkt manipulieren. ASSA ABLOY Sicherheitstechnik empfiehlt:

Bewahren Sie den Mastercode an einem geschützten Ort, getrennt vom Produkt.

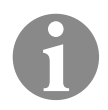

# Hinweis!

**Dauerhafte Kopplung (Pairing) bei erster Inbetriebnahme:** Wird die Spannungsversorgung eingeschaltet, nachdem das Lesegerät und das *SCALA Türmodul* miteinander elektrisch verbunden sind, werden beide Komponenten dauerhaft elektronisch und digital gekoppelt.

Dies geschieht normalerweise bereits beim ersten Testen während der Montage. Aus Sicherheitsgründen, zum Beispiel Schutz vor Sabotage, können die Komponenten anschließend nicht mehr entkoppelt werden und können deshalb nicht gegen andere ausgetauscht werden.

· Lassen Sie bei einem Defekt die Tastatur und das SCALA Türmodul austauschen.

Schutzart IP-30 muss erreicht werden: Schutzart IP-30 muss für einen dauerhaften mindestens erreicht werden.

• Montieren Sie Schalterdosen, die mindestens Schutzart IP-30 erreichen.

# Montage

In diesem Kapitel wird beschrieben, wie SCALA solo mit typischen Komponenten montiert und installiert wird.

# Bestandteile und Eigenschaften

#### Komponenten

SCALA Türmodul-<br/>mit GehäuseSCALA solo besteht aus dem SCALA Türmodul mit dem Gehäuse und einem<br/>Lesegerät mit Tastatur (Abb. 1).

Ein Netzteil, ein elektrischer Türöffner (oder ein anderes Verriegelungselement) und weiteres Installationsmaterial müssen bauseitig ergänzt werden (Abb. 2).

Optional kann ein Türöffnertaster und ein Rückmeldekontakt bauseitig ergänzt. *SCALA solo* kann auch ohne Türöffnertaster und Rückmeldekontakt betrieben werden (Abb. 2).

#### Nutzerausweise

Optional können Nutzerausweise bestellt werden (D01063nn SCALA solo Konfigurationsanleitung). SCALA solo kann auch ohne Nutzerausweise betrieben werden.

Abb. 1: Komponenten

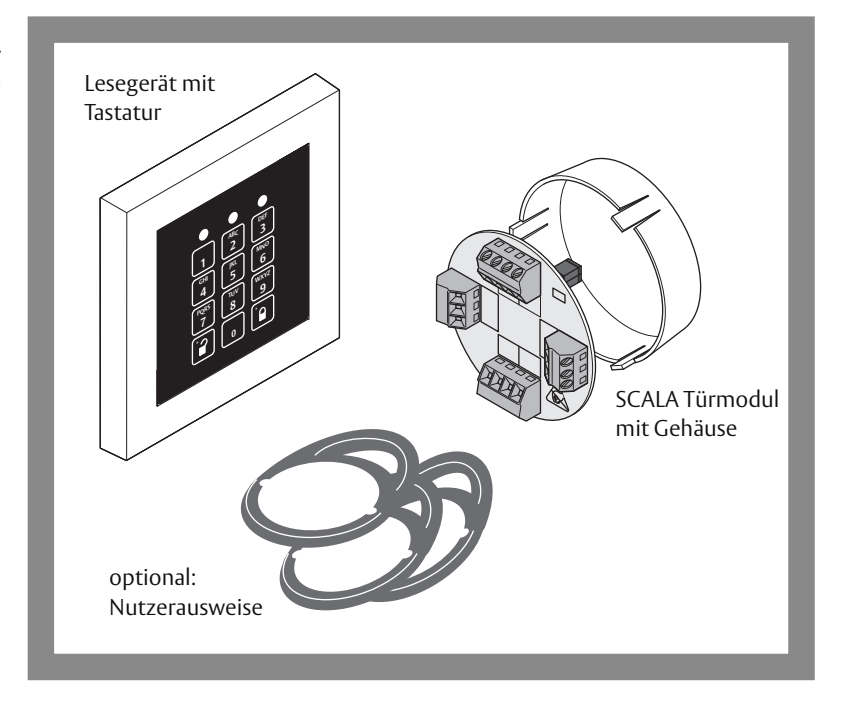

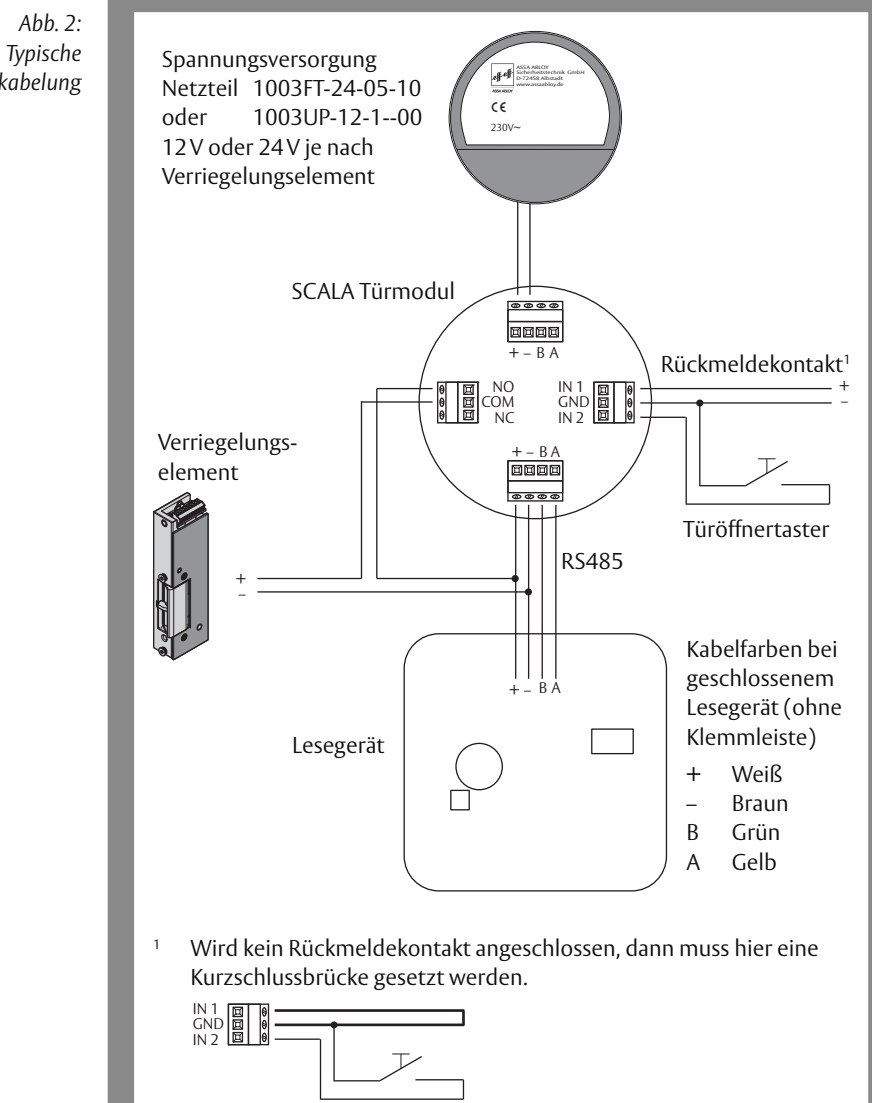

Verkabelung

8

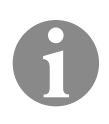

# Hinweis!

Verkabelung vor der Montage testen: Eine LED informiert über den korrekten Anschluss der Komponenten. Die LED befindet sich auf der Rückseite des Lesegeräts und ist nach der vollständigen Montage nicht mehr sichtbar.
Prüfen Sie den korrekten Anschluss bevor die Schalterdosen geschlossen sind.

#### Zutrittskontrolllösung SCALA solo zum Test anschließen

vor der Montage sorgfältig planen

- 1 Planen und verlegen Sie die Verkabelung (Abb. 2) einschließlich der Schalterdosen (Abb. 3 und Abb. 4).
  - 1.1 Positionieren Sie das *SCALA Türmodul* in eine Schalterdose in einem geschützten Bereich, zum Beispiel im Innenbereich.
  - 1.2 Positionieren Sie das Lesegerät in eine Schalterdose im Außenbereich.

Schließen Sie das Netzteil, das Lesegerät, das Verriegelungselement, zum Beispiel Türöffner, und optional die Ansteuerung des Verriegelungselements am SCALA Türmodul an (Abb. 2)

- 1.3 Befolgen Sie die jeweils den Geräten beiliegenden Anleitungen.
- ⇒ Die Zutrittskontrolllösung SCALA solo ist verkabelt und kann getestet werden.

#### Verkabelung testen

- 2 Schließen Sie das Netzteil an die Spannungsversorgung an.
- 3 Kontrollieren Sie die LED 2 auf der Rückseite des Lesegeräts.
- ⇒ LED leuchtet grün: Die Verkabelung ist richtig.
   LED leuchtet rot: Die Anschlüsse A und B wurden verwechselt.
   2.1 Transpar Gie des Netsteilung des Gespergengen
  - 3.1 Trennen Sie das Netzteil von der Spannungsversorgung.
  - 3.2 Schließen Sie die Leiter A und B richtig an.

LED leuchtet orange: Es besteht ein Konfigurationsfehler.

- 3.3 Trennen Sie das Netzteil von der Spannungsversorgung.
- 3.4 Wenden Sie sich an den Kundendienst.

#### Blinkfolge der LED beim Start

Das Lesegerät durchläuft einen Selbsttest in vier Schritten. Das Ergebnis jedes Testschrittes wird durch das Blinken einer Front-LED angezeigt. Folgendes wird getestet:

- $\cdot$  Betriebsspannung ("Technische Daten", Seite 16),
- · Kommunikation zum SCALA Türmodul,
- $\cdot\,$  Dauerhafte elektrische Kopplung (Pairing) ist vorhanden (Hinweis, Seite 6),
- $\cdot$  Aktuelles Pairing.

Testschritt war erfolgreich:LED blinkt grünTestschritt ist fehlgeschlagen:LED blinkt rot

4 Prüfen Sie die Blinkfolge der LED.

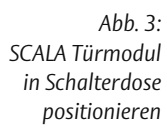

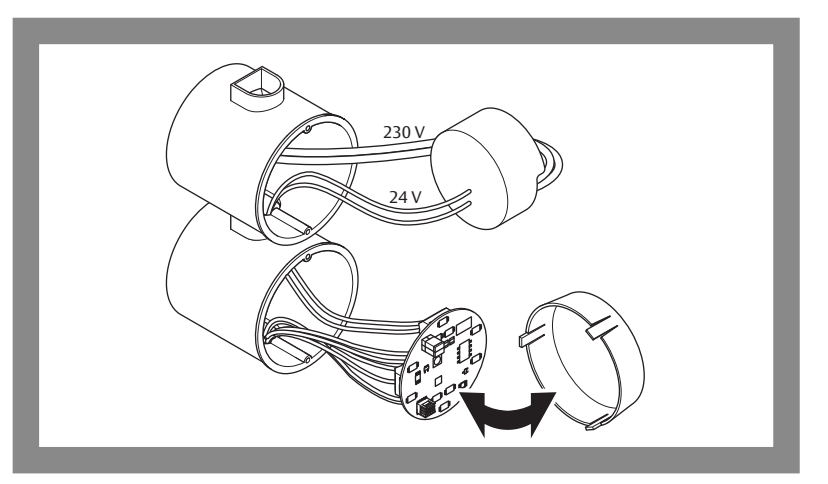

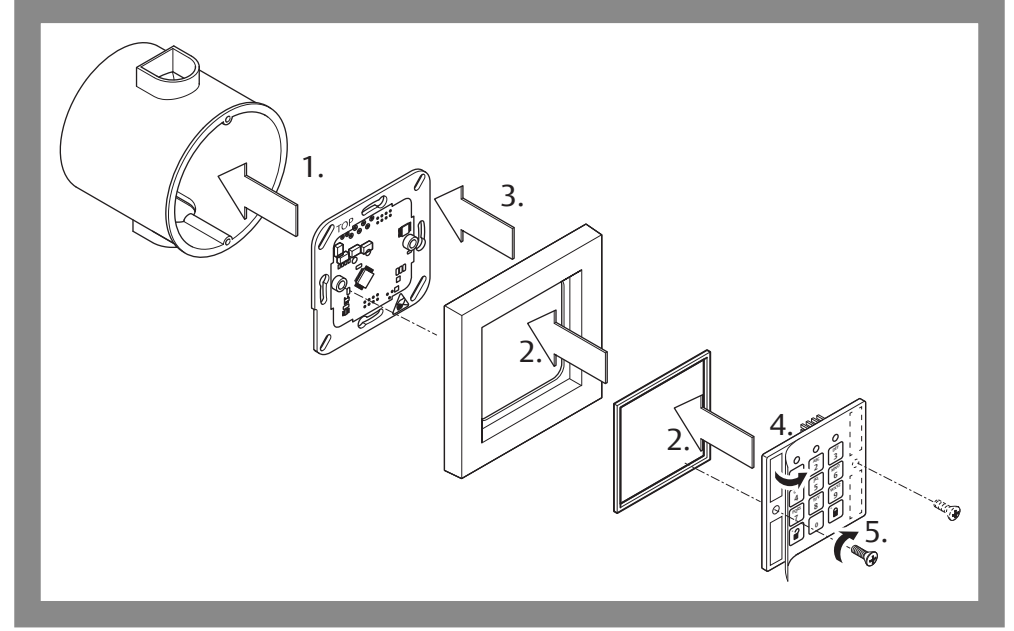

Abb. 4: Lesegerät in Schalterdose montieren

#### Montieren

1 Verkabeln Sie die Komponenten vor der Montage (Abb. 2, Abb. 3).

#### SCALA Türmodul montieren

- 2 Montieren Sie das SCALA Türmodul in einer eigenen Schalterdose in einem geschützten Innenbereich (Abb. 3).
- 3 Montieren Sie das Netzteil in einem geschützten Bereich. Je nach Art des Netzteils zum Beispiel in einer eigenen Schalterdose im Innenbereich (Abb. 3).

#### Lesegerät montieren (nur bei Lesegerät für Innenbereich)

- 4 Ziehen Sie die Platine des Lesegeräts **gerade** vom Tastenfeld ab.
- 5 Montieren Sie die Platine des Lesegeräts in der Schalterdose im Innenbereich (Abb. 4).
- 6 Setzen Sie das Tastenfeld, die Dichtung und den Abdeckrahmen zusammen.
- 7 Stecken Sie vorsichtig die Steckkontakte des Tastenfelds gerade in die Buchsen auf der Platine des Lesegeräts, so dass die Steckkontakte dabei nicht verbiegen.
- 8 Drücken Sie das Tastenfeld und den Abdeckrahmen auf die Platine des Lesegeräts, so dass das Tastenfeld dicht auf dem Lesegerät sitzt und der Abdeckrahmen dicht an der Wand anliegt.
- 9 Optional: Verschrauben Sie das Tastenfeld auf der Platine.
  - 9.1 Heben Sie die Tastenfeldfolie vorsichtig an.
  - 9.2 Verschrauben Sie das Tastenfeld
- 10 Optional: Kleben Sie die Tastenfeldfolie **dauerhaft** fest.
  - 10.1 Entfernen Sie die Schutzfolie des Klebestreifens.

10.2 Fixieren Sie die Tastenfeldfolie auf dem Klebestreifen.

⇒ Das Lesegerät ist montiert.

#### Verriegelungselement anschließen

- 11 Montieren und Verkabeln Sie das Verriegelungselement entsprechend der dort beiliegenden Anleitung.
- 12 Verkabeln Sie den Rückmeldekontakt entsprechend der dort beiliegenden Anleitung.
- 13 Optional: Verkabeln Sie die Ansteuerung des Verriegelungselements entsprechend der dort beiliegenden Anleitung.

#### Netzteil

- 14 Schließen Sie das Netzteil an die Spannungsversorgung an.
- ⇒ Die Zutrittskontrolllösung SCALA solo ist montiert und betriebsbereit.

# Inbetriebnahme

In diesem Kapitel wird beschrieben, was zu beachten ist, wenn SCALA solo in Betrieb genommen wird.

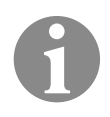

### Hinweis!

Konfigurationsdaten notieren: Im Normalfall wird SCALA solo über mehrere Jahre benutzt. Es können viele Monate vergehen, bevor Änderungen der Konfiguration notwendig sind. Möglicherweise sind dann Daten und Einstellungen vergessen worden, zum Beispiel vergebene Nutzernummern, die im Normalbetrieb nicht benötigt werden.

 Notieren Sie alle Konfigurationsdaten. Sie können dazu die im Anhang der Konfigurationsanleitung (D01063nn SCALA solo Konfigurationsanleitung) vorbereitete Liste benutzen oder diese kopieren und getrennt von den Anleitungen aufbewahren.

# Spannungsversorgung einschalten

#### Voraussetzung

SCALA solo ist montiert, betriebsbereit, und die Produkt-Konfiguration befindet sich im Auslieferungszustand mit Werkseinstellungen.

#### SCALA solo einschalten

- 1 Schalten Sie die Spannungsversorgung ein.
- ⇒ Die LED 1 (Abb. 5) blinkt:

| Blinkfolge LED 1    | Werkseinstellung | Betriebsbereit |
|---------------------|------------------|----------------|
| 4x grün und 1x gelb | ja               | ja             |
| 4x grün und 3x gelb | nein             | ja             |

- 2 Falls sich das Produkt nicht im Auslieferungszustand befindet:
  - 2.1 Stellen Sie die Werkseinstellungen wieder her (D01063nn SCALA solo Konfigurationsanleitung).
  - 2.2 Schalten Sie die Spannungsversorgung aus.
  - 2.3 Wiederholen Sie Schritt 1.

# Konfigurationen bei der Inbetriebnahme

Zur Inbetriebnahme müssen zunächst grundlegende Konfigurationen vorgenommen werden. Im Regelfall werden die Betriebsart und Stellenanzahl der PIN-Codes während der gesamten Betriebszeit von *SCALA solo* nicht mehr geändert.

Werkseinstellungen

- Werkseitig ist SCALA solo wie folgt konfiguriert:
- Betriebsart: 0 (ausschließlich Nutzerausweise)
- · Stellenanzahl des PIN-Code: 4 Stellen
- Freigabezeit: 5 Sekunden
- Tastaturtöne: aktiviert

#### SCALA solo in Betrieb nehmen

grundlegende Bei der Inbetriebnahme müssen folgende grundlegende Konfigurationen durchgeführt werden.

- 1 Legen Sie die Betriebsart fest ("Die Betriebsart festlegen", Seite 14).
- 2 Legen Sie die Stellenanzahl der PIN-Codes fest ("Die Stellenanzahl der PIN-Codes festlegen", Seite 15).
- ⇒ Die Inbetriebnahme ist abgeschlossen.
- ⇒ Es können weitere Konfigurationen durchgeführt werden, zum Beispiel Nutzer anlegen oder Freigabezeit einstellen. Für weitere Konfigurationen ist keine Reihenfolge festgelegt.

Abb. 5: Varianten des Tastenfelds der Tastatur

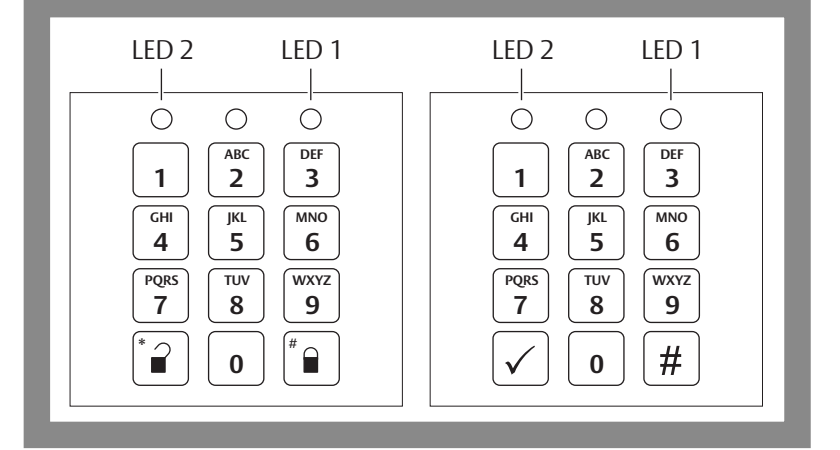

#### Die Betriebsart festlegen

Werkseinstellung: Betriebsart 0 Werkseitig ist die Betriebsart 0 ("Konfigurationen bei der Inbetriebnahme", Seite 13) eingestellt.

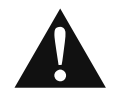

#### Vorsicht!

**Funktionseinschränkung bei nachträglicher Änderung der Betriebsart:** Die Betriebsart beeinflusst die Vergabe von PIN-Codes und Nutzerausweisen. Es muss mit Fehlfunktionen gerechnet werden, wenn die Betriebsart nach dem Anlegen von PIN-Codes und Nutzerausweisen geändert wird.

· Legen Sie die Betriebsart bei der Inbetriebnahme zuerst fest.

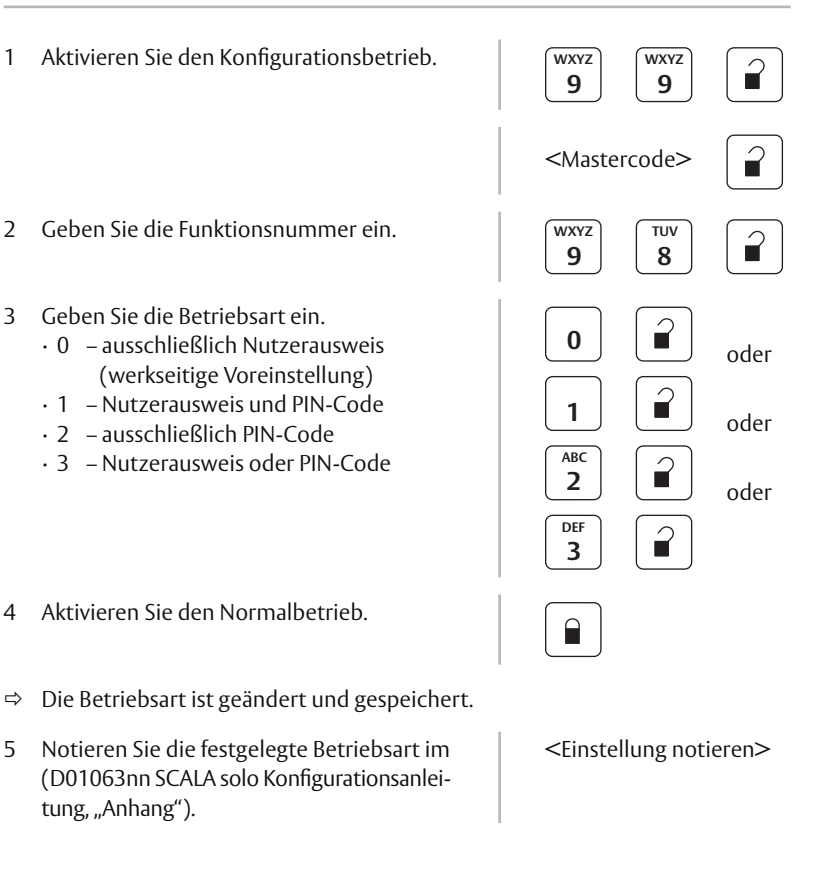

#### Die Stellenanzahl der PIN-Codes festlegen

Werkseinstellung: 4-stelliger PIN-Code

Werkseitig sind 4-stellige PIN-Codes eingestellt.

Falls Betriebsart 0 ("Konfigurationen bei der Inbetriebnahme", Seite 13) eingestellt wurde, ist die Einstellung einer Stellenanzahl für PIN-Codes überflüssig.

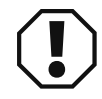

## Achtung!

Funktionseinschränkung bei nachträglicher Änderung der Stellenanzahl des PIN-Codes: Ein PIN-Code muss immer vollständig eingegeben werden. Es muss mit Fehlfunktionen gerechnet werden, wenn die Stellenanzahl nach dem Anlegen von PIN-Codes geändert wird.

• Legen Sie immer zuerst die Stellenanzahl der PIN-Codes fest, bevor Sie Nutzer anlegen.

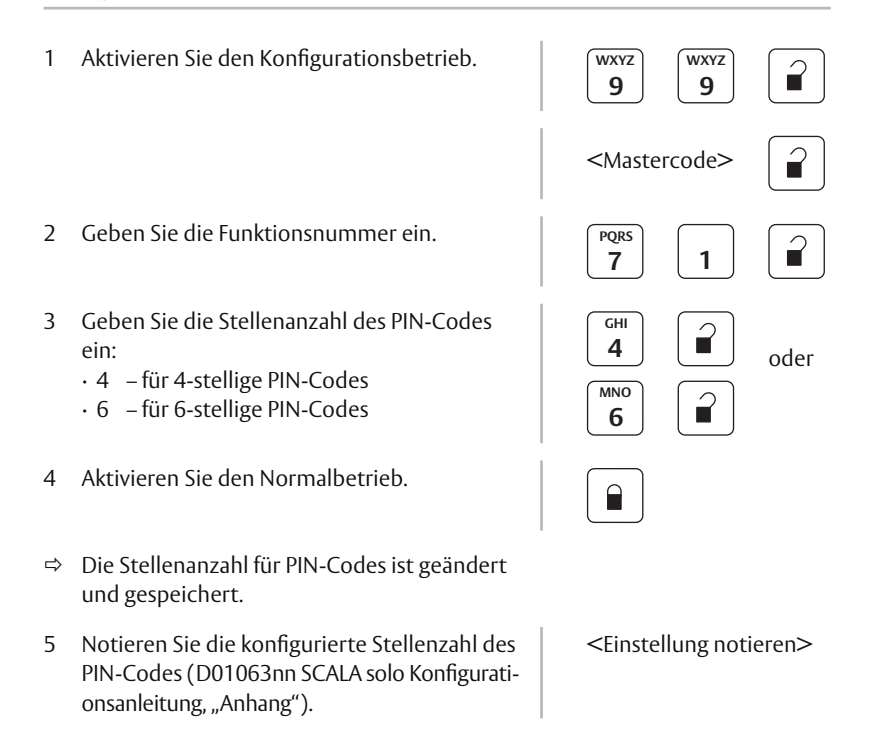

# **Technische Daten**

# SCALA Türmodul

#### : Technische Daten SCALA Türmodul

| Eigenschaft                                                                                                    | Ausprägung                                       |
|----------------------------------------------------------------------------------------------------|--------------------------------------------------|
| Betriebsnennspannung                                                                                             | 12 – 24 V DC +/- 15%<br>mit Spannungsüberwachung |
| Stromaufnahme                                                                                                    | 30 mA                                            |
| Leistungsaufnahme                                                                                                | 360 mW                                           |
| Eingänge<br>(zum Beispiel für Türüberwachungs-<br>kontakt, Alarmkontakt, Türtaster)                              | 2x analog                                        |
| Relaisausgang                                                                                                    | 30V/2A                                           |
| Schnittstelle<br>• Schrittgeschwindigkeit (Baud)                                                                 | RS485<br>• automatische Erkennung                |
| Montage                                                                                                    | Standard-Unterputzdose                           |
| Abmessungen (D x H)<br>• Platine<br>• Gehäuse (Kunststoffdeckel)<br>• Einsetztiefe der Platine in das<br>Gehäuse | Ø 52 mm x 20 mm<br>Ø 55 mm x 15 mm<br>2 mm       |
| Gewicht                                                                                                    | 30 g                                             |
| Betriebstemperatur                                                                                               | 0 °C – +50 °C                                    |
| Luftfeuchtigkeit                                                                                                 | nicht kondensierend                              |

# Lesegerät

Tab. 1: Technische Daten Lesegerät

| Eigenschaft                                        | Ausprägung                                         |
|----------------------------------------------------|----------------------------------------------------|
| Betriebsnennspannung                               | 12 bis 24 V DC +/- 15%<br>mit Spannungsüberwachung |
| Stromaufnahme                                      | 70 mA                                              |
| Leistungsaufnahme                                  | 800 mW                                             |
| Eingang für Tastatur                               | analog                                             |
| Schnittstelle<br>• Schrittgeschwindigkeit (Baud)   | RS485<br>• automatische Erkennung                  |
| Montage                                            | Standard-Unterputzdose                             |
| Abmessungen (L x B x H)<br>• Komplett<br>• Platine | 81 mm x 81 mm x 9 mm<br>70 mm x 70 mm x 16 mm      |
| Betriebstemperatur                                 | –25 °C bis +70 °C                                  |
| Luftfeuchtigkeit                                   | nicht kondensierend                                |

# Aktualisierte Informationen

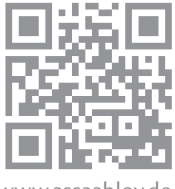

Aktualisierte Informationen finden Sie unter: www.assaabloy.de

www.assaabloy.de

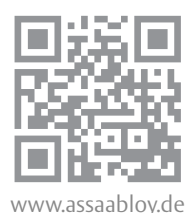

# Zubehör, Gewährleistung, Wartung, Entsorgung

# Zubehör

Netzteil 12 V / 1,0 A Netzteil 24 V / 0,5 A 1003UP-12-1--00 1003FT-24-05-10

# Gewährleistung

Es gelten die gesetzlichen Gewährleistungsfristen und die Verkaufs- und Lieferbedingungen der ASSA ABLOY Sicherheitstechnik GmbH (www.assaabloy.de).

# Wartung

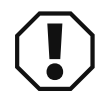

# Achtung!

**Funktionseinschränkung, wenn Spannungsversorgung längere Zeit unterbrochen ist:** Einstellungen und Programmierungen bleiben erhalten, nachdem die Spannungsversorgung unterbrochen wurde. Bei längerer Spannungslosigkeit werden Hotel- und Boten Funktion gelöscht und die RTC (Real-Time-Clock) läuft nicht mehr, so dass die Zeitbasis für die Gültigkeit von Codes (Stunden/Tage) verloren geht.

Zutritts kontrollanlage SCALA solo einmal pro Jahr überprüfen In Abständen von nicht mehr als einem Jahr muss die Zutrittskontrolllösung *SCALA solo* auf sichere Funktionsfähigkeit überprüft werden. Beachten Sie insbesondere:

- Inspizieren und betätigen Sie alle Funktionen des Verriegelungselements und des Lesegeräts. Stellen Sie so sicher, dass alle Teile des Verschlusses (Verriegelungselements und Lesegerät) sicher funktionieren.
- Alle Teile des Verschlusses müssen sauber sein, um ein Verstopfen und Blockieren zu vermeiden.
- Überprüfen Sie, ob alle Bedienelemente sicher montiert sind.

# Entsorgung

Die Entsorgung muss nach EPD (Environmental Product Declaration) erfolgen. Die geltenden Vorschriften zum Umweltschutz müssen eingehalten werden.

Das Produkt ist als Elektronikschrott zu entsorgen.

Verpackungsmaterialien müssen der Wiederverwendung zugeführt werden.

#### Verpackung entsorgen

- 1 Trennen Sie die Verpackungsmaterialien
  - 1.1 Führen Sie Papier und Pappe der örtlichen Papierentsorgung zu.
  - 1.2 Führen Sie Kunststoffe der örtlichen Kunststoffentsorgung zu.

#### Produkt entsorgen

2 Geben Sie das Produkt in die örtliche Elektroschrottsammlung.

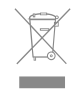

ASSA ABLOY is the global leader in door opening solutions, dedicated to satisfying end-user needs for security, safety and convenience

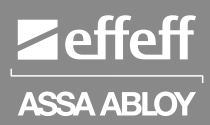

ASSA ABLOY Sicherheitstechnik GmbH

Bildstockstraße 20 72458 Albstadt DEUTSCHLAND albstadt@assaabloy.com Tel. +497431 123-0 Fax +497431 123-240

www.assaabloy.de